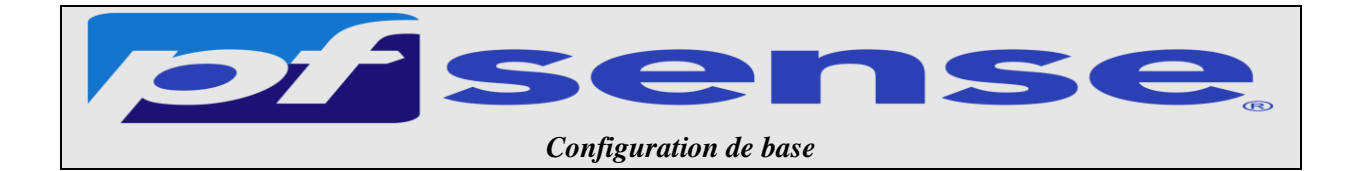

- 1- Teste de la connectivité
- 2- Exécution du Wizard de la configuration de base
- 3- La mise en place de la configuration du clavier en fr de façon permanente

1- Teste de la connectivité

Sur la machine active directory on va tester la liaison avec pfsense et tester la table de routage en allant sur internet

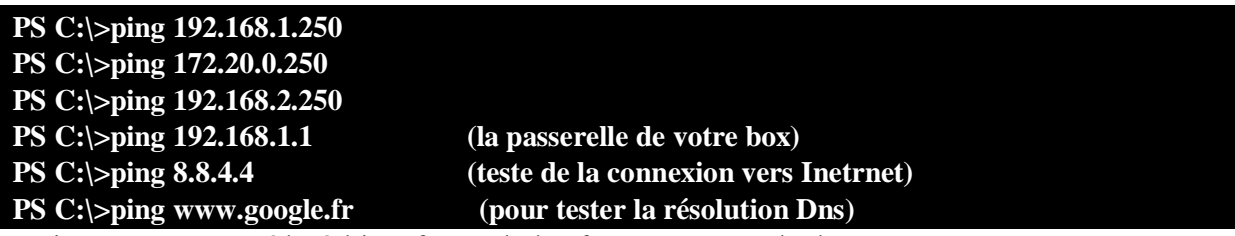

Maintenant on va accéder à l'interface web de PfSense en tapant l'adresse :

## http://172.20.0.250

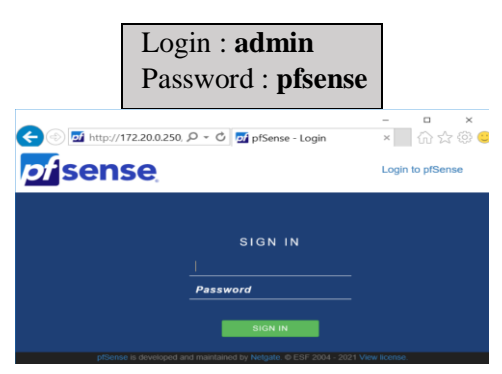

2- Exécution du Wizard de la configuration de base

Un Wizard à 9 étapes va s'exécuter par défaut Les premières étapes sont des informations d'ord

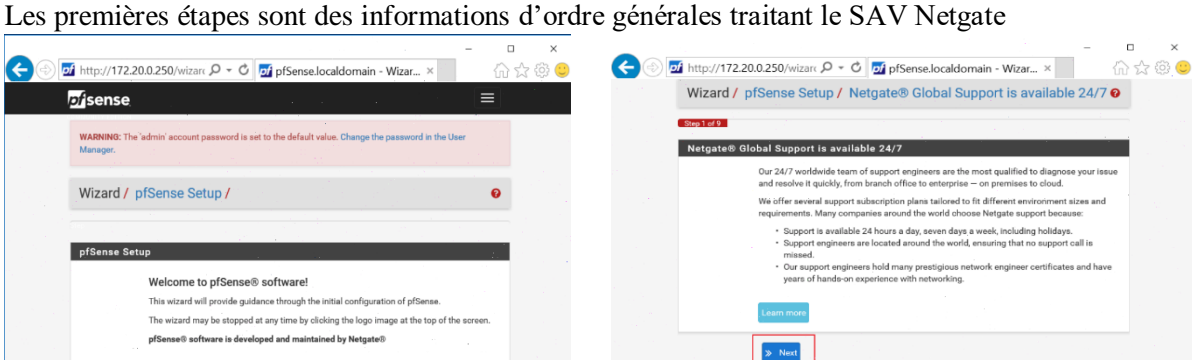

On rentre notre nom du serveur heimdall le nom de domaine sitka.local

On configure le serveur NTP sur **fr.pool.org** et le Timezone sur **Europe/Paris** 

| sense <sup>System</sup> | Hitofacos + Hiteval + Servers + VPH + Status + Disprostics + Help + 🕞                                                                                |
|-------------------------|----------------------------------------------------------------------------------------------------|
| Wizard / pfSense        | Setup / General Information 0                                                                                                    |
| 5Ng) 2 al 9             |                                                                                                    |
| General Information     |                                                                                                    |
|                         | On this screen the general pfSense parameters will be set.                                                                                           |
| Hostname                | Hoimdall X                                                                                                    |
|                         | D/AMPLE memory                                                                                                    |
| Domain                  | stika Joral                                                                                                    |
|                         | Lower La recommendant                                                                                                    |
|                         | manually configured DNS servers below for client queries, visit Services > DNS Resolver and enable DNS Cuery Forwarding after completing the wizard. |
| Primary DNS Server      | 172 23.8.14                                                                                                    |
| Secondary DNS Server    | 6.6.6                                                                                                    |
| Ouerride DNS            |                                                                                                    |
| or child bride          | Allow DNS servers to be overridden by DHCP/PPP on WAN                                                                                                |
|                         |                                                                                                    |
|                         | 29 HOLT                                                                                                    |

## L'interface Wan est déjà configurée

| 🗲 💿 🗖 http://172 | 20.0.250/wizarc ♀ < Ċ 🖬 pfSense.localdomain - Wizar ×                                                                                                    | <b>۔</b><br>ش، | ×<br>☆ @ 🙂 |
|------------------|----------------------------------------------------------------------------------------------------|----------------|------------|
| Wizard /         | pfSense Setup / Configure WAN Interface                                                                                                    | 0              | ^          |
|                  | Step 4 of 9                                                                                                    |                |            |
| Configure        | WAN Interface                                                                                                    |                |            |
| SelectedType     | On this screen the Wide Area Network information will be configured. Static                                                                                                    | ~              |            |
| General co       | nfiguration                                                                                                    |                |            |
| MAC Address      | This field can be used to modify ("spoof") the MAC address of the WAN interface (may be<br>required with some cable connections). Enter a MAC address in the following format:<br>xxxxxxxxxxxxxx or levev blank. |                |            |
| мти              | Set the MTU of the WAN interface. If this field is left blank, an MTU of 1492 bytes for PPPs and 1500 bytes for all other connection types will be assumed.                                                      | οE             |            |
| MSS              |                                                                                                    |                | $\vee$     |

## L'interface Lan est déjà configurée

|                         |                                                                                         | - |   | ×   |
|-------------------------|-----------------------------------------------------------------------------------------|---|---|-----|
| < 🕘 🗖 http://172.       | 20.0.250/wizarc 🔎 👻 💆 pfSense.localdomain - Wizar ×                                     | ű | 값 | 승 🙂 |
| pf sense                |                                                                                         | ≡ |   | ^   |
| WARNING: Th<br>Manager. | e 'admin' account password is set to the default value. Change the password in the User |   |   |     |
| Wizard /                | pfSense Setup / Configure LAN Interface                                                 | 0 |   |     |
|                         | Step 5 of 9                                                                             |   |   |     |
| Configure               | .AN Interface                                                                           |   |   |     |
|                         | On this screen the Local Area Network information will be configured.                   |   |   |     |
| LAN IP                  | 172.20.0.250                                                                            |   |   |     |
| Address                 | Type dhcp if this interface uses DHCP to obtain its IP address.                         |   |   |     |
| Subnet Mask             | 24                                                                                      | ~ |   |     |
|                         | ≫ Next                                                                                  |   |   | ~   |

On change le mot de passe de l'admin Par défaut

On clique sur reload pour appliquer la configuration

| €⊕ | of http://172.2            | 0.0.250/wizarc 🔎 👻 🗗 pfSense.localdomain -                                                                     | ー ロ<br>Wizar × 命ど          | ×<br>☆ ∯ 🙂 | 🗲 🐵 🗟 http://192.168.1.250/wicarda , P = C 🖉 pfSense.bachelor.fr - Wicar X | - □ ×<br>୷☆©© |
|----|----------------------------|----------------------------------------------------------------------------------------------------|----------------------------|------------|----------------------------------------------------------------------------|---------------|
|    | pfisense.                  |                                                                                                    |                            | . 🔺        | pfsense                                                                    |               |
|    | Wizard /                   | ofSense Setup / Set Admin WebGUI Passu                                                                         | vord O                     |            | Wizard / pfSense Setup / Reload configuration                              | 0             |
|    | Set Admin V                | VebGUI Password<br>On this screen the admin password will be set, which is used to<br>SSH services if enabled. | access the WebGUI and also |            | Step 7 df 9                                                                |               |
|    | Admin<br>Password          | ****                                                                                                    |                            |            | Reload configuration                                                       |               |
|    | Admin<br>Password<br>AGAIN |                                                                                                    | •                          |            | Click 'Reload' to reload pfSense with new changes.                         |               |
|    |                            | > Next                                                                                                    |                            | ~          | » Reload                                                                   |               |

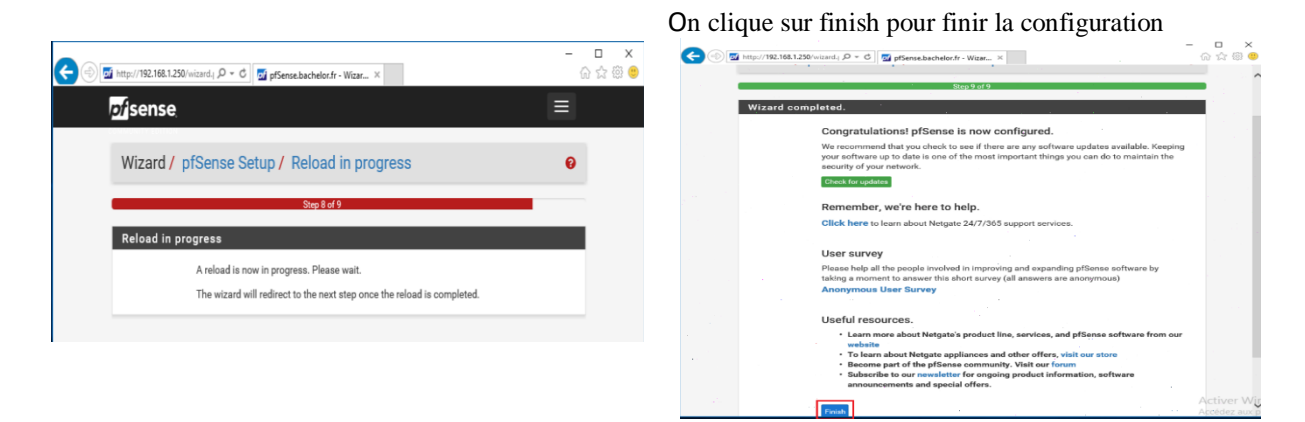

On peut relancer le Wizard en cas d'erreurs En allant dans **Système +Setup Wizard** 

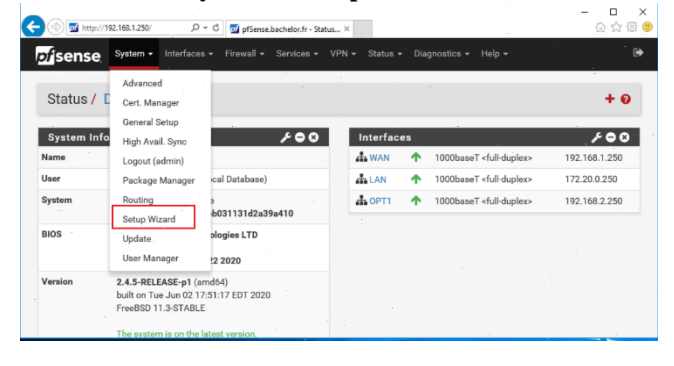

3- La mise en place de la configuration du clavier en fr de façon permanente En même temps on en profite pour installer VMware tools

Dans cette étape on installe les paquets shellcmd et VMWare tools

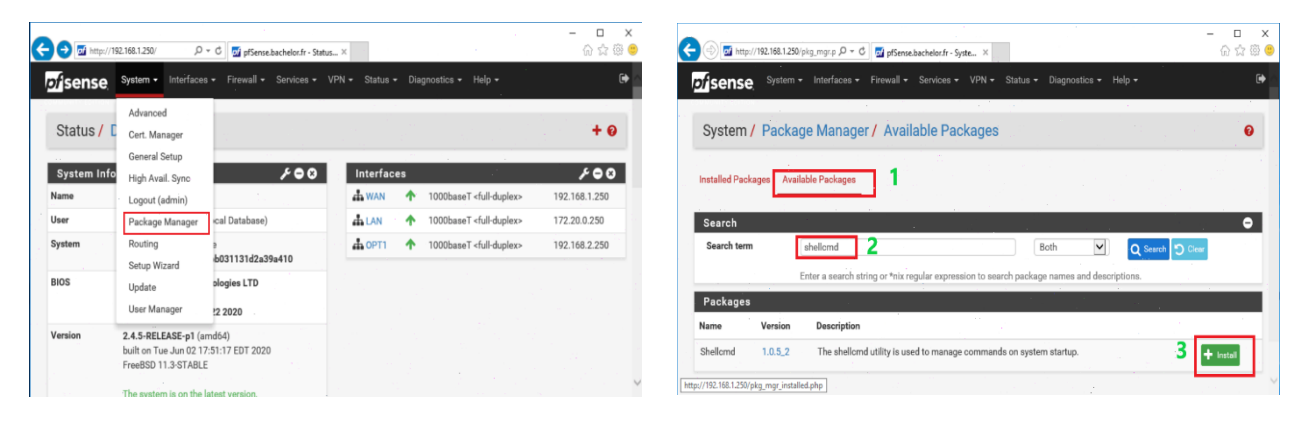

| ¢ | 🕀 🖬 http          | ://192.168.1.25 | Ørþag, mgu p, ρ ~ C 🛛 🖬 pfSense bachelor.fr - Syste ×                                                                                                    | ି ଳ ଳ <sup>ଭ</sup> ି | €⊛          | http://1       | 92.168.1.25 | 0/pkg_mgr.p ,0 + C 🚮 pfSense.l                                | achelor.fr - Syste_ ×                | -                                                | - □ ×<br>☆☆© |
|---|-------------------|-----------------|----------------------------------------------------------------------------------------------------|----------------------|-------------|----------------|-------------|---------------------------------------------------------------|--------------------------------------|--------------------------------------------------|--------------|
|   | prisense          | System          | Interfaces * rirewall * Services * VPN * Status * Liagnostics * riep *                                                                                                |                      | <i>pf</i> s | sense          | System      | <ul> <li>Interfaces</li></ul>                                 | Services - VPN - S                   | tatus ▼ Diagnostics - Help +                     |              |
|   | System            | / Packa         | age Manager / Available Packages                                                                                                    | 0                    | Sy          | /stem /        | Packa       | age Manager / Avail                                           | Auto Config Backup<br>Captive Portal |                                                  | 0            |
|   | Installed Pac     | kages Ava       | ilable Packages                                                                                                    |                      | Insta       | alled Packag   | ies Ava     | ilable Packages                                               | DHCP Relay<br>DHCP Server            |                                                  |              |
|   | Search            |                 |                                                                                                    | •                    | 50          | arch           |             |                                                               | DHCPv6 Relay<br>DHCPv6 Server & RA   |                                                  | 0            |
|   | Search terr       | n               | Vi/ware tools 2 X Both Q Search 3 Cen                                                                                                    |                      | Se          | earch term     |             | VMware tools                                                  | DNS Forwarder                        | Both Q Search C Clear                            |              |
|   | Packages          |                 | Enter a search string or "hix regular expression to search package names and descriptions.                                                                            |                      | Pa          | ickages        | _           | Enter a search string or *nix re                              | Dynamic DNS                          | package names and descriptions.                  |              |
|   | Name              | Version         | Description                                                                                                    |                      | Nam         | ne Ve          | rsion       | Description                                                   | Load Balancer                        |                                                  |              |
|   | Open-VM-<br>Tools | 10.1.0_4,1      | VMware Tools is a suite of utilities that enhances the performance of the virtual machine's guest operating<br>system and improves management of the virtual machine. | 3 + Install          | Ope<br>Too  | m-VM- 10<br>Is | 0.1.0_4,1   | VMware Tools is a suite of util<br>system and improves manage | NTP<br>PPPoE Server                  | ormance of the virtual machine's guest operating | + Install    |
|   |                   |                 | Package Dependencies:                                                                                                    |                      |             |                |             | Package Dependencies:                                         | Shellomd                             |                                                  |              |

Tapez cette commande kbdcontrol -l /usr/share/syscons/keymaps/fr.iso.kbddans le champcommande puis redémarrer votre machine pfsense et vérifiez que le clavier est en AZERTY

| → 🚮 http://192.1  | 168.1.250/pkg.phj 🔎 👻 👩 pfSen   | se.bachelor.fr - Packa 🛛 |                        | - □<br>☆☆ @  |
|-------------------|---------------------------------|--------------------------|------------------------|--------------|
| <i>pf</i> isense  |                                 |                          |                        | ≡            |
| COMMUNITY EDITION |                                 |                          |                        |              |
| Package /         | Services: Shellcmd S            | Settings                 |                        | . <b>0</b> . |
| Command           | Shellcmd Type                   | Description              |                        |              |
|                   |                                 |                          | +                      | Add          |
| 🖹 Save            |                                 |                          |                        |              |
|                   |                                 |                          |                        |              |
| pf                | Sense is developed and maintain | ed by Netgate. © ESF 20  | 04 - 2021 View license |              |

| 🗇 🗑 http://192.168.1.250/pkg_ed 🔎 = 🖒 🚮 pfSense.bachelor.fr - Servic 🗵   | <br>1 2 6 |
|--------------------------------------------------------------------------|-----------|
| of sense                                                                 | Ξ         |
| MANNALY BEFORE                                                           | <br>      |
| Edite                                                                    |           |
| Eur                                                                      |           |
|                                                                          |           |
| Shellcmd Configuration                                                   |           |
| Command                                                                  |           |
| kbdcontrol -l /usr/share/syscons/keymaps/fr.iso.kbd                      |           |
| Enter the command to run.                                                |           |
| Shellcmd Type                                                            |           |
| shellcmd                                                                 |           |
| Choose the shelicmd type. Click Info for details. 🚯                      |           |
| Description                                                              |           |
| mettre le clavier en fr                                                  |           |
| Enter a description for this command. (This is for your reference only.) |           |
|                                                                          |           |
| 🖹 Save                                                                   |           |